## **Re-checking Application**

**Step 1:** After the successful submission of the fee, the applicant will get redirected to the Payment Details screen.

If the applicant has any doubts about the information they have filled in during the process, the applicant can simply click on the "**Re-Check Application**" button to preview the application and confirm the details.

| Himachal Pradesh State<br>PHARMACY<br>Pharmacy Council | Home / Pratitictioner / Apply Online Hi Nikki Singh +                       |
|--------------------------------------------------------|-----------------------------------------------------------------------------|
| Paymer                                                 | Print Detail For New Registration Application Application                   |
| Application No                                         | 202200028                                                                   |
| Application Type                                       | New Registration Application Application                                    |
| Transaction Amount                                     | 1,535.40                                                                    |
| Transaction Status                                     | Payment Successfull                                                         |
| Transaction DateTime                                   | 2022-01-13 01:43:14pm                                                       |
| Re-Che                                                 | ck Application Submit/Lock Application                                      |
|                                                        | Note: Please apply carefully, No refund will be made for wrong application. |

**Step 2:** The applicant can make the required changes by editing the incorrect information. Click on the **"Save"** button & proceed.

|                                                  | Pradesh State<br>acy Council Home / Pratir | ictioner / Apply Online                 |                     | Hi Nikki Singh*                                          |  |  |  |
|--------------------------------------------------|--------------------------------------------|-----------------------------------------|---------------------|----------------------------------------------------------|--|--|--|
|                                                  |                                            |                                         |                     |                                                          |  |  |  |
|                                                  | Appli                                      | cation For New Registration Application |                     |                                                          |  |  |  |
| Nationality                                      | Enter Nationality                          | Place of Birth                          | Enter Place of Bir  | rth                                                      |  |  |  |
|                                                  |                                            | Qualification Deatils                   |                     |                                                          |  |  |  |
| Qualification Details                            | Passing Year                               | Examining Body                          | 1                   | Division                                                 |  |  |  |
| Matriculation                                    | Passing Year                               | Examination Body                        |                     | Division                                                 |  |  |  |
| 10+2 Examination                                 | Passing Year                               | Examination Body                        |                     | Division                                                 |  |  |  |
| Diploma In Pharmacy                              | Passing Year                               | Examination Body                        |                     | Division                                                 |  |  |  |
| Name of the Collage                              | Collage Name                               | Place of practical training             | Enter Place of Pr   | f Practical Traning                                      |  |  |  |
| Degree In Pharmacy                               | Passing Year                               | Examination Body                        |                     | Period From & To                                         |  |  |  |
| Name of the Collage                              | Collage Name                               |                                         |                     |                                                          |  |  |  |
| Reason of<br>Registration/Migration              | Enter Reason                               |                                         |                     |                                                          |  |  |  |
| Provide Previsus Registration<br>Details, if any | State of Council                           | Old Regn No                             |                     | dd-mm-yyyy                                               |  |  |  |
|                                                  |                                            | By                                      | Clicking on "Save", | you will confirm that you have filled valid information. |  |  |  |

**Step 3:** On the next screen, click the eye symbol to view the uploaded documents and delete them by clicking on the **"Delete"** option. In case applicant has uploaded a wrong document, he/she can delete it and re-upload the correct document.

Click on "Pay Application Fee/Check Payment Status" button & proceed. Note: Payment is not required again.

|   | Himachal Pradesh State                     | Home / Pratitictioner / Apply Online     |            | Hi Nikki Singh• |
|---|--------------------------------------------|------------------------------------------|------------|-----------------|
|   |                                            | Pay Application Fee                      |            |                 |
|   |                                            | File Uploaded Successfully               |            |                 |
| 1 | Affidavit (as per prescribed)-original     | ۲                                        | Uploaded 🗸 | Delete 🏛        |
| 2 | Matriculation certificate-attested         | ۲                                        | Uploaded 🗸 | Delete 🏛        |
| 3 | 10+2 Examination –attested                 | ۲                                        | Uploaded 🗸 | Delete 🏛        |
| 4 | Certificate of diploma /Degree-attested    | ۲                                        | Uploaded 🗸 | Delete 🏛        |
| 5 | Mark Sheet of every year/semester-attested | ۲                                        | Uploaded 🗸 | Delete 🏛        |
| 6 | Practical Training certificate –original   | ۲                                        | Uploaded 🗸 | Delete 🏛        |
| 7 | Bonafide Himachali Certificate -attested   | ۲                                        | Uploaded 🗸 | Delete 🏛        |
| 8 | Photographs (1attested +2 plain)           | ۲                                        | Uploaded 🗸 | Delete 🛍        |
| 9 | Proof of Identity attested                 | ۲                                        | Uploaded 🗸 | Delete 🛍        |
|   |                                            | Pay Application Fee/Check Payment Status |            |                 |

**Step 4: Payment Details of that Application** will display on the screen. The applicant can take a printout of the payment detail & submit the application form by clicking on the **"Submit/Lock Application**" button.

| Application No          | 202200035                                |
|-------------------------|------------------------------------------|
| Application Type        | New Registration Application Application |
| lerchant ID             | WL000000019415                           |
| ransaction ID           | 61b248301a6b5                            |
| ransaction Reference No | 54045428                                 |
| ransaction Amount       | 1,535.40                                 |
| ransaction Status       | Transaction is Successful                |
| ransaction DateTime     | 2021-12-10 10:17:21                      |

**Step 5:** Now click on the **"Application Status"** Tab to view the status of the application i.e Approved/Objected/Rejected. Click on **"Print Report"** to view your complete application.

| <u>u</u>                       | His Sumit Kumar Ghadai- |                   |         |                  |      |                   |    | Shadai <del>v</del> |      |                |      |
|--------------------------------|-------------------------|-------------------|---------|------------------|------|-------------------|----|---------------------|------|----------------|------|
| Pratitictioner      My Profile | Application Status      |                   |         |                  |      |                   |    |                     |      |                |      |
| Application Status             | Show                    | Show 30 v entries |         |                  |      |                   |    | Search:             |      |                |      |
| Payment History                | Sr                      | 11 Applicatio     | n No ↓† | Application Date | Appi | plication Type    | lî | Application Status  | ↓î / | Action         | ţţ   |
| Apply Online                   | 1                       | 20220000          | I       | 03/01/2022       | Rene | newal Application |    | Submitted/Locked    | -    | Print Report 🖨 |      |
|                                | Show                    | ng 1 to 1 of 1 e  | entries |                  |      |                   |    |                     |      | Previous 1     | Next |

**Step 6:** By clicking on the **"Print "** button, the applicant can take a printout of their application. Click on the **"Go Back"** button to access the application status page.

Note: At the time of the collection of the certificate &smart card the candidate must bring original documents along with the receipts of payment for physical verification.

| Himachal Pradesh State Pharmacy Council Swasthya Bhawan Chatta Shimba to Kusung rill Road Opp. LiCit Bank Kasung ril SDA Commercial Complex Shimba Unacebul Pandesh 131000                                                                                                    |
|----------------------------------------------------------------------------------------------------|
| • Snimia (machai Pracesni Pracesni Prac |
| Application For Renewal Application<br>Application No Date 25/01/2022                                                                                                    |
| To,<br>The Registrar,<br>H.P. State Pharmacy Council,<br>Shim ba.<br>SUBJECT : <u>Reneval of Registration Certificate;</u><br>I sum if Kumar Ghadai Son/daughter/wife of Shri age . Resident of the village/town<br>I sum if Himachal Pradesh do hereby solem nly affirm and declare as under;                                                                                                    |
| <ol> <li>That Is n permanet resident of Himschal Prodesh as given above and in the application.</li> <li>That my name is already registered with the Himschal Prodesh Council, Shimka, vide registration No.111111 Dated 2022-01-20 and Ihold no other<br/>registration under the Pharmacy Act, 1948 anywhere ebse, any time.</li> </ol>                                                                                                    |
| 3. That is many proprietor/partner/Director of M/S                                                                                                    |
| Imention date), under the RETAIL AND/OR WHOLESALE drug license vide Nas. 20/20 B: an                                                                                                    |
| 21/218                                                                                                    |
| OR (in case of Pharmacist employed in the State Health & Family Welfare Dept1/Organisation<br>That I am employed with the State Health & Family Welfare Dept1/Name of the other Department where employed since<br>OR(in case of Pharmacist rendering services to the State chemist & Druggist Licensees)<br>That I am full time paid employee as per the following details                                                                                                    |
| Periad Fram Ta Name of Firm Address Place                                                                                                    |
|                                                                                                    |
|                                                                                                    |
| <ul> <li>4. That I have never been convicted under any provision of the Drugs and Cosmetic Act, 1940 and Rules. 1945 made there under.</li> <li>5. That I am fully aware of the Rules and Regulation covered under the Pharmacy Act, 1948 and I am adhering to the same.</li> <li>That my registration with the HP Pharmacy Council should be cancelled in the event of any activity found to be not in accordance with the Pharmacy Act, 1948 or any information submitted by me found to be faste or incorrect.</li> <li>That the above said applicant further state on oath that the above are true to the best of my Knowledge and nothing relevant has been concealed there from a das such I verify the same.</li> <li>Place: Chardigarit</li> <li>E-Mall: sum fixtmarue rites@gmail.com</li> <li>Contact No: S023483667</li> </ul>                                                                                                    |
|                                                                                                    |
| Payment Detail Far Office Use Only                                                                                                    |
| Transaction IID b 1etaec319363                                                                                                    |
| Transaction Amoum b14.16 bits of the second second se                                                                                                    |
| Transaction frances payment social and the social and the social a |
|                                                                                                    |
| Note: At the time to collect the certificate and card you have to bring original copies of all your documents along with receipt of payment with you for                                                                                                    |
| physical verification.                                                                                                    |

The applicant can also check his/her application status by scanning the **QR Code** which is available at the top right corner of the form.